## 日本バドミントン協会・新潟県・新潟支部協会登録手続き

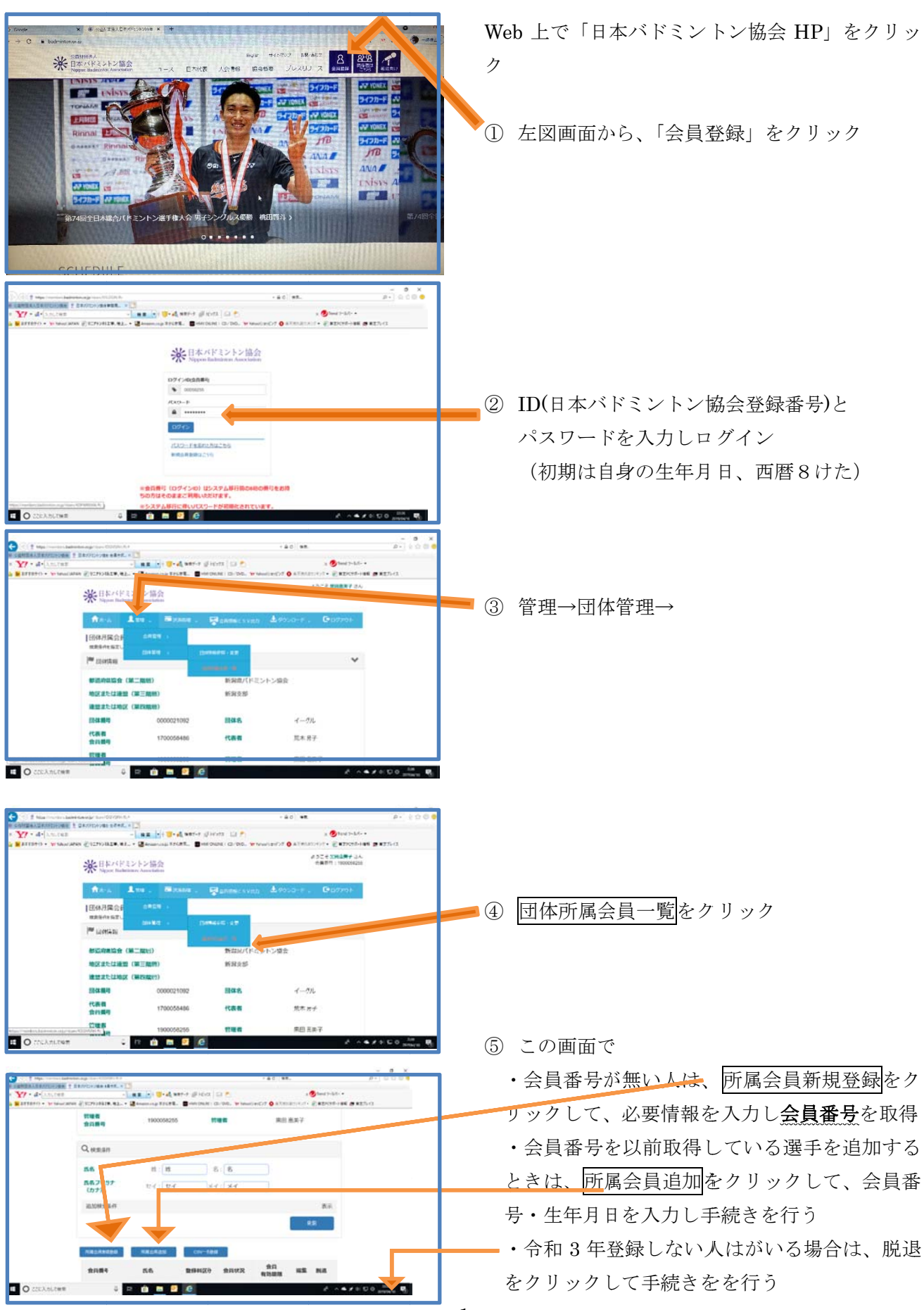

## 日本バドミントン協会・新潟県・新潟支部協会登録手続き

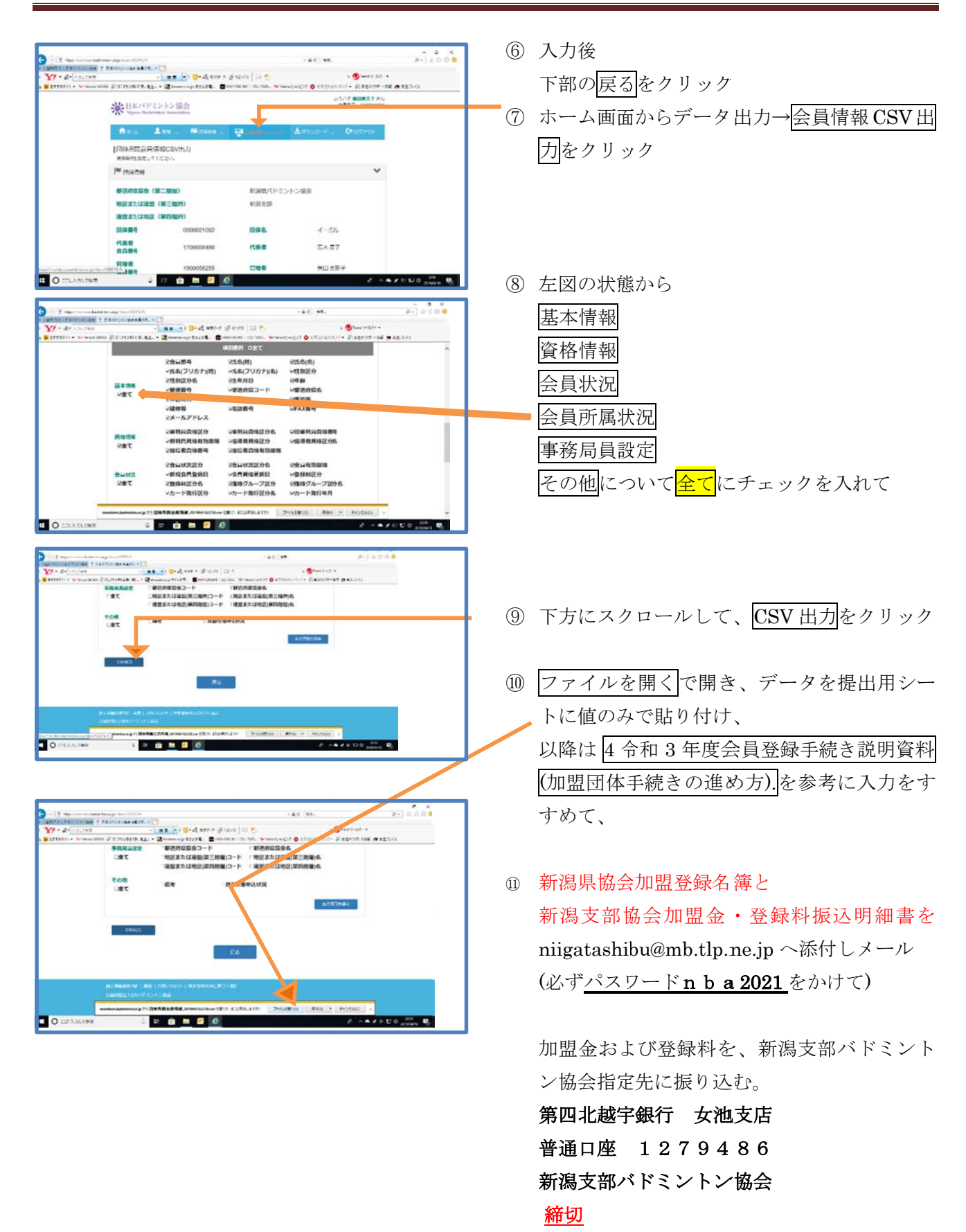

<u>ジュニア・中学校・高校:6月5日</u> 大学・一般社会人:6月15日